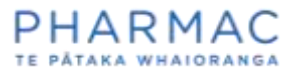

## Registering as a pharmaceutical supplier in PharmConnect

## Important things to know before you start

You only need to register your business once. At any time you can add staff members as contacts for the PharmConnect account created during the registration process.

Please add staff members for your organisation only. There is a separate process for <u>sharing an application with a consultant</u>.

Several people can contribute to one application, although only one person's edits can be saved at a time.

Any staff member registered as a user for your business can view all your business's current applications in PharmConnect.

You can assign your staff users one of two roles:

- 1. **Supplier full** access to all the information within an application form, including the financial information.
- Supplier Admin manages all the users within your business. Every business needs at least one Supplier Admin and the role can be reallocated as needed. Supplier Admins can:
  - register users for your business
  - o assign or reassign access levels to users
  - o access all information in your organisation's application forms.

The first person who registers your business will be automatically allocated 'Supplier Admin' status. That person can register other members of your business in PharmConnect or assign a new Supplier Admin to do this.

To protect your data, ensure you contact us to deactivate access for any staff who leave your business or no longer need access to PharmConnect. It is important that the Supplier Admin reassigns this role before they leave.

## **Registering your business and first staff member in PharmConnect**

1. Go to the <u>PharmConnect home page</u> to open the registration screen. PharmConnect works on Google Chrome, Microsoft Edge or Firefox.

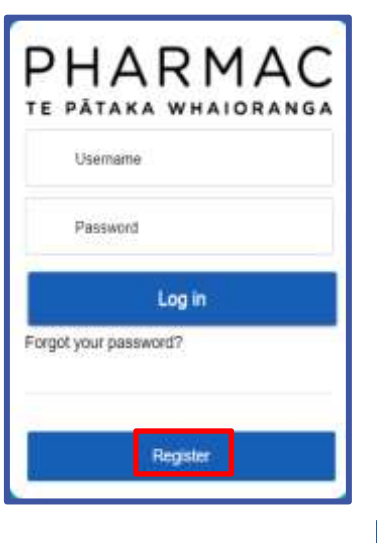

2. On the pop-up window click

|                                            | Log in |
|--------------------------------------------|--------|
| Home                                       |        |
| Please select an Applicant Type choose one | :      |
| choose one                                 |        |
| Supplier                                   |        |
| Consumer                                   |        |
| CUnician                                   |        |
| Application Consultant                     |        |

3. For the 'Applicant Type' click 'Supplier'.

|                                                                                  | Log in |
|----------------------------------------------------------------------------------|--------|
| Home                                                                             |        |
| "Please select an Applicant Type                                                 |        |
| Suppler                                                                          | ;      |
| Are you a NZ company?                                                            |        |
| Q. Enter a registered NZBN number or NZ registered business name and press enter |        |

4. In the NZBN field enter your New Zealand Business Number (NZBN) or registered trading name. Select your organisation from the results list.

**Note:** If you select a business that is already registered, you will be prompted to contact us.

| * Selutation       |   |
|--------------------|---|
| chorse and         | • |
| choose one         | * |
| * First Name       |   |
|                    |   |
| *Last Name         |   |
|                    |   |
| 4 Frank            |   |
| -Email             |   |
|                    |   |
| * Phone            |   |
|                    |   |
| Env                |   |
| F MA               |   |
|                    |   |
|                    |   |
|                    |   |
|                    |   |
| Create Password    |   |
|                    |   |
| * Confirm Password |   |
|                    |   |
|                    |   |
| Sian I             |   |
| Signit             | Ч |

5. Enter your contact details into the form and create a password. You will be added as the first user for this account.

**Note:** Each user requires a different email address. Use individual work email addresses, not email addresses used by multiple people.

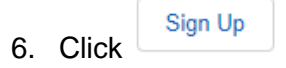

| Enter y            | our verification code                                                                       |
|--------------------|---------------------------------------------------------------------------------------------|
| A verification     | ition code was sent via email to<br>Bigsharmac.govt.nz. When you receive the code, enter it |
| •                  |                                                                                             |
| Didn't             | receive the email?                                                                          |
| Sometii<br>spam. ( | mes automated messages get categorized as<br>Check your spam folder.                        |
|                    | Nécolt                                                                                      |

7. Enter the verification code emailed to your registered email address to complete registration. Enter the numbers only with no spaces.

Note: You will be emailed a new code every time you log in. If you have difficulty logging in, see our troubleshooting guide.

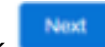

to display your PharmConnect home page where you can create an 8. Click application.

| 🛃 Sudy buppler                                                                                                    |
|----------------------------------------------------------------------------------------------------|
| Home My applicatione                                                                                                    |
| Welcome to PHARMConnect                                                                                                    |
| PLEASE USE THE GOOGLE CHROME BROWSER FOR ALL APPLICATIONS. PHARMConnect does not work with Internet Explorer. Citrate New Application: Aways aske at the ent of each pretion and sectors and use before you also page from your device. The proverts any data best. This can the charge any and ke before you state the exploration. |
| Making a Funding Application                                                                                                    |
| Anysee – a patient, a health professional, or a pharmaceutical supplier – can make a funding oppication to PHARMAC                                                                                                    |
| Guldatmen für Pharmaceutical Suppliark                                                                                                    |
| Galdalinus für Clinetana ziel Consumers                                                                                                    |
| COVID-13. The availability of clinical advice on funding applications is reduced while New Zealand is responding to the COVID-19 pandemic.<br>This may slow our ability to progress funding applications. Applicants will receive notifications from Application Tracker when there is progress.                                     |
| Read mote about PHURAMAC's response to COVID-11.                                                                                                    |

Note: You will receive a welcome to PharmConnect email that contains links to useful information on how medicines are funded. It also contains a link to the PharmConnect system that you can use to open your home page.

## **Registering other staff members in PharmConnect**

At any time your Supplier Admin can add other staff members to your business's PharmConnect account.

Anyone registered as a user for your business can view all your business's current applications in PharmConnect.

When you're ready to add more people from your business, check out our <u>guide on</u> adding and managing users.